# **Tecn** alarm

# **4A - APPROFONDIMENTI SULLA CONNESSIONE**

La barra di stato del programma Centro include una nuova icona "WAN-DDNS" che indica lo stato di registrazione della Centrale al servizio DDNS di Tecnoalarm.

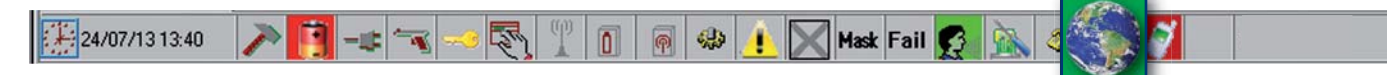

L'icona denominata WAN-DDNS raffigura il globo terrestre su uno sfondo che a secondo dei casi può essere di due colori.

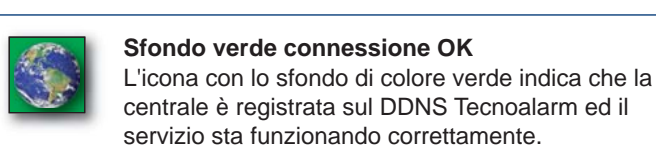

| - 1 | 10 | 100 | 1   | ь. |  |
|-----|----|-----|-----|----|--|
| - 1 | 11 | ÷., | 1   |    |  |
| - 1 |    | 2   |     |    |  |
| - 1 | 5  | 2   | 20  |    |  |
|     |    | 12  | 6.4 |    |  |

# Sfondo grigio connessione KO

L'icona con lo sfondo di colore grigio indica che la centrale non è registrata sul DDNS Tecnoalarm quindi il servizio non è attivo.

# Clicca sul tasto Info

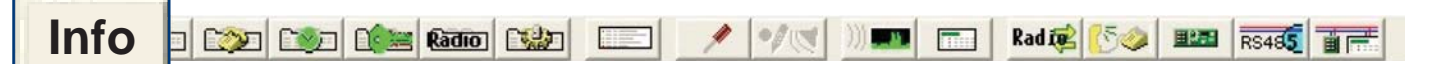

Si visualizza la finestra "Informazioni dispositivo" (attenzione la finestra viene visualizzata solo quando si è collegati alla centrale)

| ormazioni dispositivo                                        |         | X                                                                                                    |  |  |
|--------------------------------------------------------------|---------|----------------------------------------------------------------------------------------------------|--|--|
|                                                              |         |                                                                                                    |  |  |
| Tipo dispositivo                                             | Тр888   | 160C                                                                                                    |  |  |
| Versione hardware                                            | OF      | G GSM                                                                                                    |  |  |
| Versione firmware                                            | 0.7.4   | Land of Control of Control of Con |  |  |
| Lingua firmware                                              | ITALIA  |                                                                                                    |  |  |
| Versione vocabolario                                         | 2       |                                                                                                    |  |  |
| Lingua vocabolario                                           | ITALIA  |                                                                                                    |  |  |
| Serial number SN                                             | 3000005 | J                                                                                                    |  |  |
| Identificativo ID                                            | 6666    |                                                                                                    |  |  |
|                                                              |         |                                                                                                    |  |  |
| Info NET                                                     |         |                                                                                                    |  |  |
| 0                                                            |         |                                                                                                    |  |  |
| Opzioni                                                      |         |                                                                                                    |  |  |
|                                                              | Program | mazione avanzata 🖌                                                                                                    |  |  |
| Protocollo TECNO OUT                                         |         |                                                                                                    |  |  |
|                                                              |         |                                                                                                    |  |  |
| -Accesso                                                     |         | Accesso remoto 🔽                                                                                                    |  |  |
|                                                              |         |                                                                                                    |  |  |
| Restrizioni SW Visualizza + Operazioni + Modifica parametri  |         |                                                                                                    |  |  |
| Restrizioni APP Visualizza + Operazioni + Modifica parametri |         |                                                                                                    |  |  |
|                                                              |         |                                                                                                    |  |  |
|                                                              |         |                                                                                                    |  |  |

| Info NET |                            |                | ×  |
|----------|----------------------------|----------------|----|
|          | LAN module<br>DDNS<br>SNTP |                |    |
|          | LAN ready                  |                |    |
|          | Speed                      | 100MB          | ]  |
|          | Ip Addr.                   | 192.168.96.32  | ]  |
|          | Mask                       | 255.255.255.0  | ]  |
|          | Gateway                    | 192.168.96.6   | ]  |
|          | DNS                        | 8.8.8.8        | ]  |
|          | MAC address                | 00:23:dv:3v:04 |    |
|          | Check IP status            | NO CHANGE      | ]  |
|          | Current IP WAN             | 66.104.43.118  | ]  |
|          |                            |                | ОК |

# Informazioni dispositivo

La finestra fornisce tutte le informazioni che riguardano la centrale, le opzioni di funzionamento abilitate e le modalità di accesso da remoto con le relative restrizioni.

Quando la Centrale effettua la connessione sul Server DDNS Tecnoalarm, registra automaticamente le due informazioni che il Server DDNS utilizza per identificare in modo univoco la Centrale, il "Tipo dispositivo" ed il "Serial number SN".

L'unione di queste due informazioni, forma il nome che i Client utilizzeranno per raggiungere la centrale da remoto.

Nell'esempio raffigurato il nome della Centrale è "Tp888.3000005"

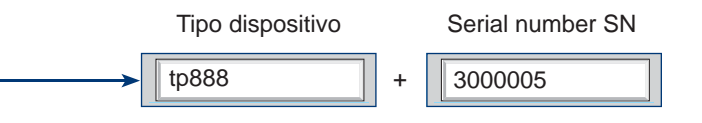

Clicca sul tasto Info NET

# Info NET

La finestra visualizza i principali parametri di rete programmati sulla Centrale. Sono visualizzate le abilitazioni del modulo LAN "ESP LAN" e dei servizi DDNS e SNTP, di seguito sono visualizzati i parametri di rete, le ultime due voci "Check IP status" e "Current IP WAN" sono aggionate dinamicamente.

#### **Check IP status**

Visualizza lo stato di connessione IP tra la Centrale ed il Server DDNS. Il Check IP può indicare uno dei seguenti stati:

- DISABLE Disabilitato
- ERROR Errore di connessione all'esterno della LAN
- WAITING Attesa al riavvio della centrale
- NO CHANGE L'indirizzo IP WAN non è cambiato dall'ultimo controllo
- CHANGE
  - UPGRADE Aggiornamento dell'indirizzo IP WAN verso il DDNS

L'indirizzo IP WAN è cambiato

**Current IP WAN** 

Visualizza l'ultimo indirizzo IP WAN dinamico rilevato.

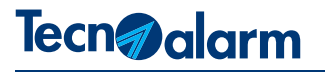

| LAN Server Client Extra DDNS-SNTP |     |        |        | 4-5 - DDNS | S-SNTP    |
|-----------------------------------|-----|--------|--------|------------|-----------|
|                                   | LAN | Server | Client | Extra      | DDNS-SNTP |

# Cliccare sul tasto DDNS-SNTP

Con questo menu è possibile abilitare o disabilitare i servizi IP della centrale.

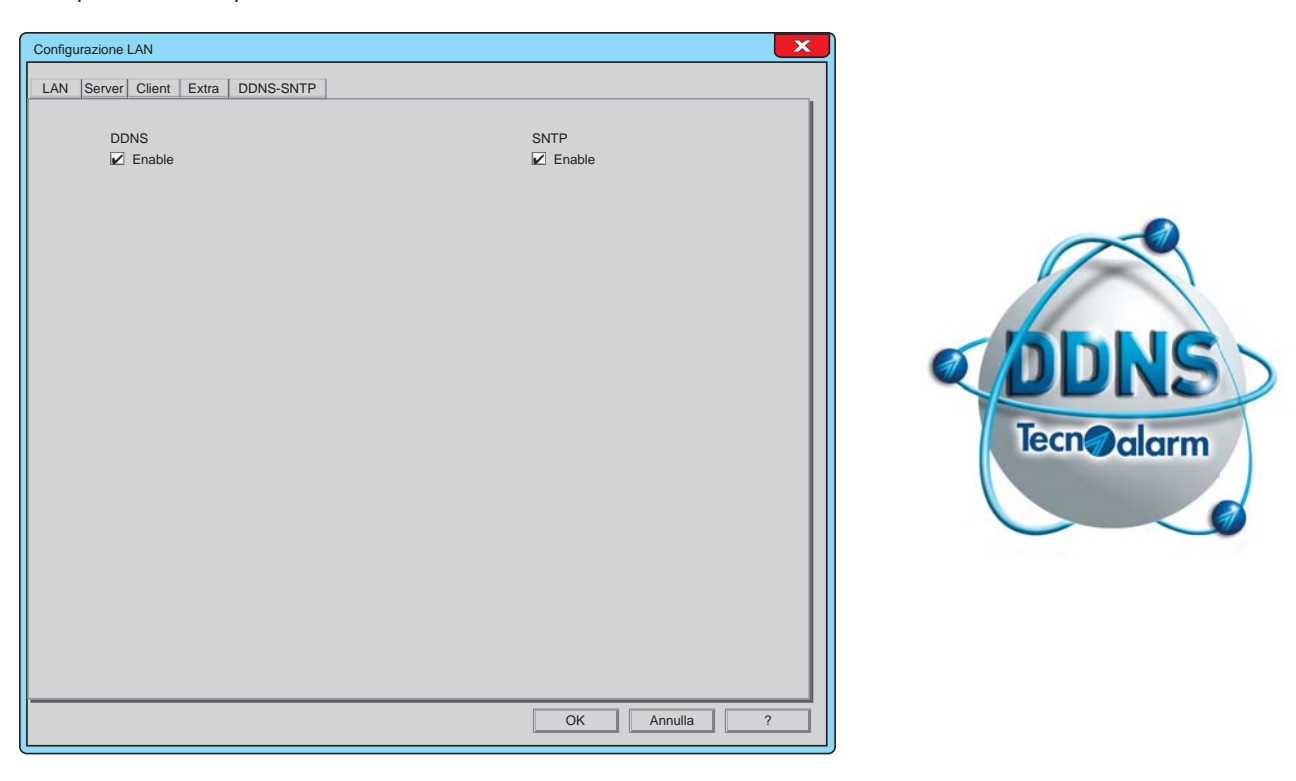

#### DDNS

Abilitando la funzione DDNS si autorizza la centrale ad effettuare automaticamente la sua registrazione sul Server "DDNS Tecnoalarm" Il Server registra l'identificativo della Centrale ed il suo indirizzo IP WAN. Da questo momento in poi ogni variazione dell'indirizzo IP WAN del router su cui è collegata la Centrale, viene comunicato dalla Centrale al "DDNS Tecnoalarm" che provvederà ad aggiornare la registrazione con il nuovo indirizzo IP WAN.

# SNTP

Abilitando la funzione SNTP si autorizza la centrale mantenere sincronizzato il suo orologio interno con un Server NTP che utilizza il tempo coordinato universale.

| DDNS<br>Enable                                                                            | <b>1 - DDNS</b><br>Per abilitare il servizio DDNS, clicca sulla casella di abilitazione.<br>Il carattere di spunta indica che la funzione è abilitata.                                                                                                    |
|-------------------------------------------------------------------------------------------|----------------------------------------------------------------------------------------------------|
| SNTP<br>Enable                                                                            | <b>2 - SNTP</b><br>Per abilitare il servizio SNTP, clicca sulla casella di abilitazione.<br>Il carattere di spunta indica che la funzione è abilitata.                                                                                                    |
| Ora legale Europea automatica GMT+1 Central European Time CET (Paris,Berlin,Rome,Madrid,) | Attenzione - Per utilizzare il servizio SNTP è necessario abilitare<br>L'ora legale Europea automatica ed impostare il fuso orario della<br>propria nazione. Programmazioni eseguibili nel menu:<br>Configurazione temporizzazioni > Personalizzazione anno 1 |
| OK Annulla II menu                                                                        | DDNS-SNTP è completato                                                                                                    |

Per confermare le programmazioni premi OK. Per annullare le programmazioni premi Annulla.

# **Tecn** alarm

# **4 - CONFIGURAZIONE LAN**

4-1 - LAN

# Clicca sull'icona 1 Configurazione LAN

Server

Client

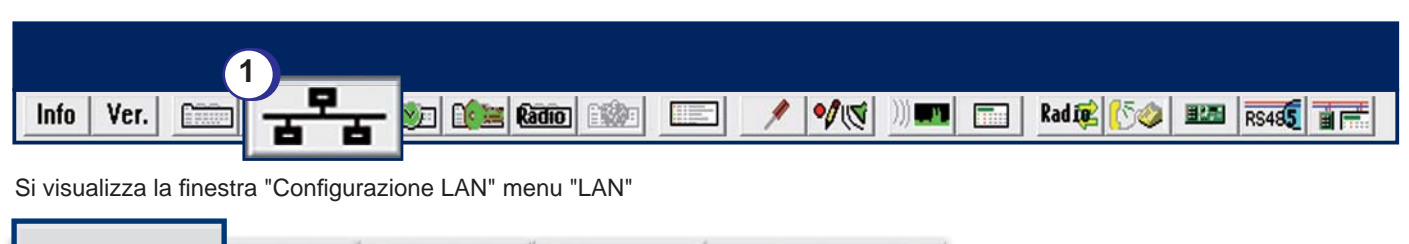

DDNS - SNTP

### **Cliccare sul tasto LAN**

LAN

Il menu consente di abilitare il funzionamento dell'interfaccia di rete opzionale ESP LAN e di programmare i parametri necessari per l'identificazione univoca e statica del dispositivo e di conseguenza della centrale, all'interno della rete locale LAN.

Extra

| Configurazione LAN                                                                                  |                                                                                                    |
|----------------------------------------------------------------------------------------------------|----------------------------------------------------------------------------------------------------|
| Configurazione LAN                                                                                  | Attenzione<br>La programmazione di questi parametri deve<br>essere effettuata in prima programmazione,<br>quando l'identificativo della centrale è ID=FFFF.<br>Attenzione - Ogni successiva variazione ed invio<br>di uno solo di questi parametri, provoca un riavvio<br>completo della centrale. |
| ATTENZIONE: i parametri verrano inviati esclusivamente in prima programmazione ID=FFFF OK Annulla ? |                                                                                                    |

Abilitazione

# 1 - Abilitazione

La scheda ESP LAN è una scheda opzionale, quindi è necessario abilitare il suo funzionamento. Per abilitare il funzionamento clicca sulla casella di Abilitazione.

IP address

192-168-0-12

# 2 - IP address

L'indirizzo di rete è il primo parametro di identificazione del dispositivo. **Attenzione -** è consentito utilizzare solo un indirizzo IP statico.